## <u>Home</u> <u>Calendario</u>

Nota: Recuerde que existen plantas que poseen lineas de revisión con atención preferente.

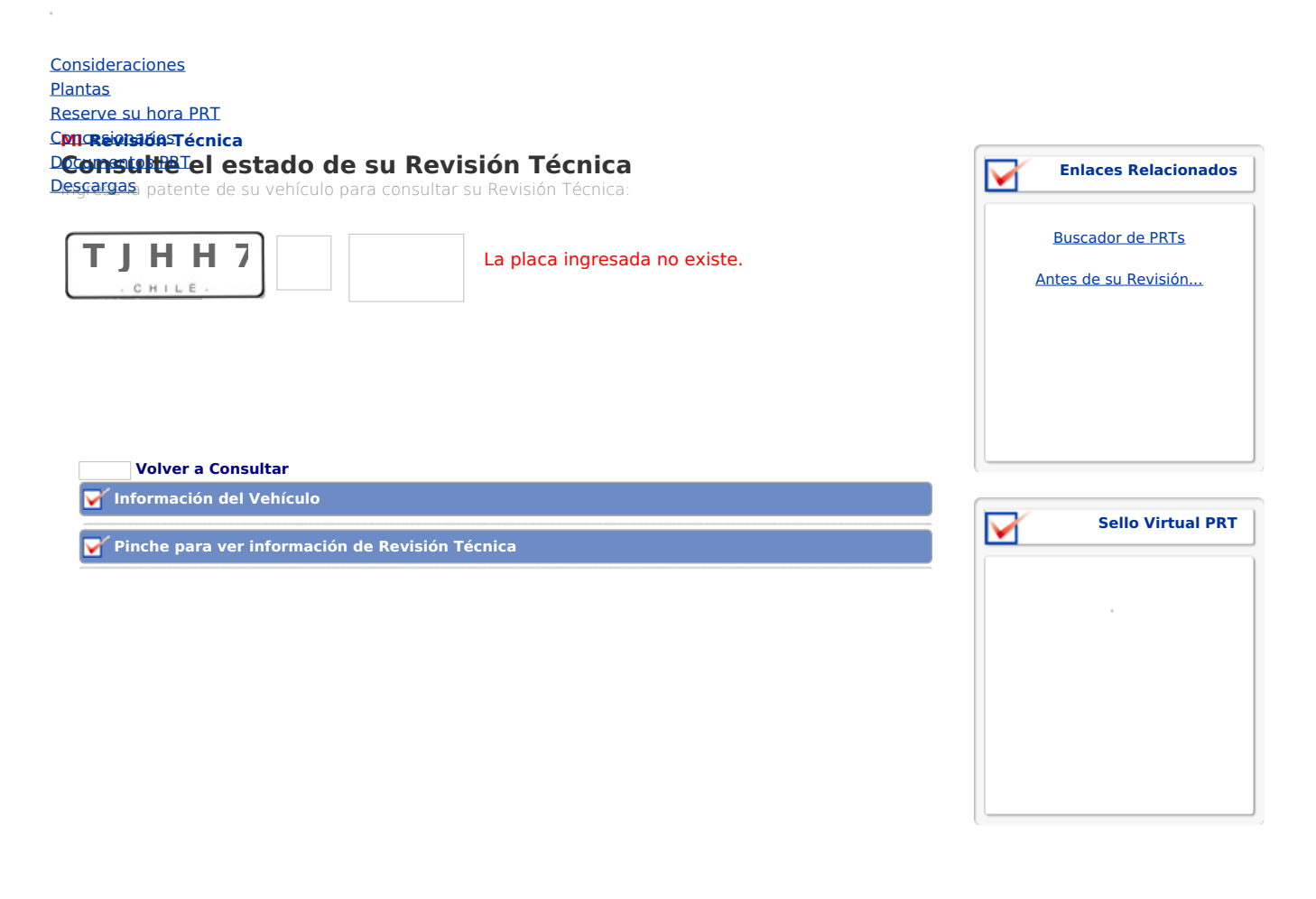

| Ministerio de Transportes y Telecomunicaciones   Amunategui 139   <u>Web MTT</u> | - <b>&amp;</b> | Ministerio de<br>Transportes y<br>Telecomunica | ac |
|----------------------------------------------------------------------------------|----------------|------------------------------------------------|----|
|                                                                                  |                |                                                | _  |